## Please follow these steps when entering your location information on the My Locations page.

- 1. Add your address and click "verify the address." You will land on a map page and the map marker shown is located in Kansas. To change the map location, follow these steps:
- 2. In the left-hand column, click the second button shown in red below
  - A United States United States
  - None of these looks right
- 3. Next, click the second button below shown in red below and the marker will show the correct location (if not, drag the marker to the correct location).

A - United States United States

- None of these looks right
- Show us drag the pin to your location
- Continue anyway use the address as entered
- 4. Click the blue box at lower right "this is my location" then, save and continue.

This is my Location